# **5** データ通信を行う

| 利用できる通信方式                                   | 5-2  |
|---------------------------------------------|------|
| データ通信の準備                                    | 5-4  |
| USBドライバのインストール                              | 5-4  |
| 本電話機とパソコンを接続する                              | 5-19 |
| 64kPIAFSの選択 [メニュー87]                        | 5-20 |
| 通信方式の設定・・・・・・・・・・・・・・・・・・・・・・・・・・・・・・・・・・・・ | 5-21 |
| データ通信の発信                                    | 5-22 |
| データ通信の着信                                    |      |

# 利用できる通信方式

本電話機で利用できるデータ通信には、フレックスチェンジ方式、4xパケット方式、 2xパケット方式、1xパケット方式、64kPIAFS(ベストエフォート)、32kPIAFS があります。

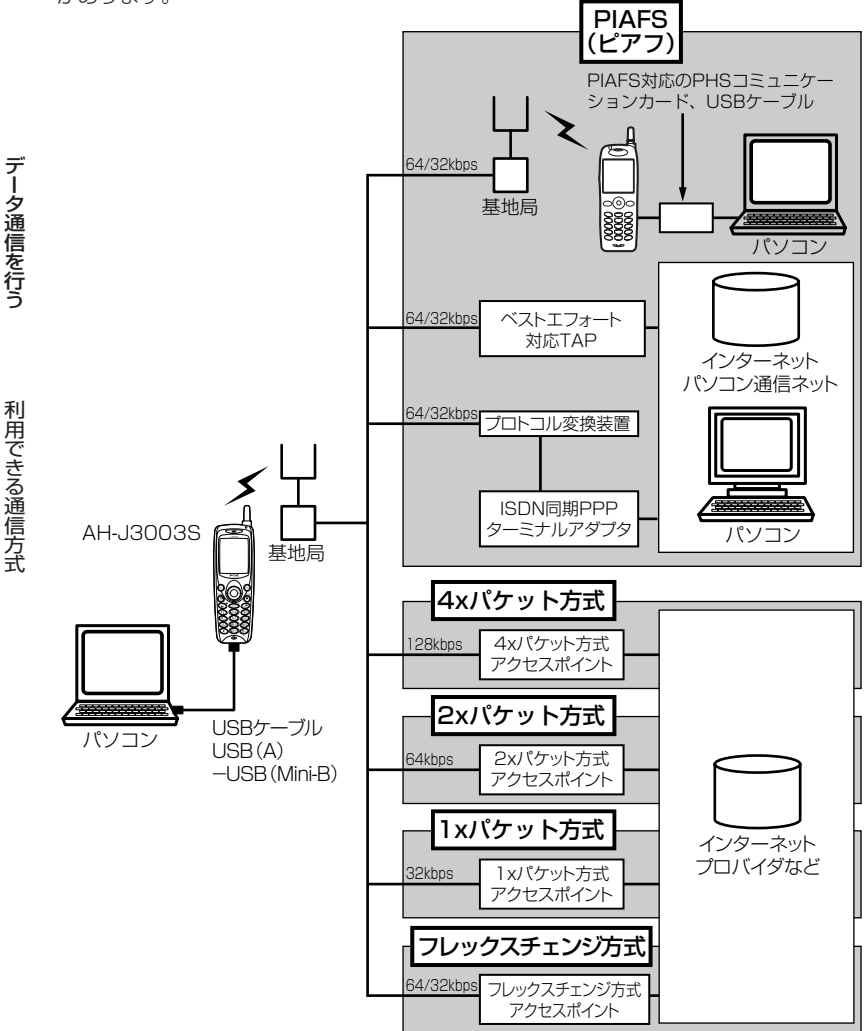

### フレックスチェンジ方式

ウィルコムが提供している最大通信速度64kbpsの通信方式です。通信中のデータ量に従い、「1xパケット方式」と「64kPIAFS(ベストエフォート方式)」を、自動的に切り替え、スムーズな通信環境を 実現する通信方式です。

回線使用状況などにより64kPIAFS方式での通信を維持できない場合でも、パケット方式で通信を継続するので、再接続する必要はありません。

ご利用になるには、ウィルコムのフレックスチェンジ方式専用の料金コースにご契約いただき、専用の アクセスポイントに接続してください。

#### 4xパケット方式(ヨンエックス)

ウィルコムが提供している最大通信速度128kbpsの通信方式です。情報をパケット(小包)に分割して、パケット単位で情報をやりとりする方式です。

4xパケット方式は、1xパケット通信を4つに束ねることにより、さらにデータ通信速度を向上させています。

数分間程度電波が弱くなったり途切れたりしても、できるだけ回線を維持し、より信頼性の高い通信環 境を実現します。

ご利用になるには、ウィルコムの4xパケット方式対応の料金コースにご契約いただき、専用のアクセスポイントに接続してください。

#### 2xパケット方式(ニエックス)

ウィルコムが提供している最大通信速度64kbpsの通信方式です。情報をパケット(小包)に分割して、 パケット単位で情報をやりとりする方式です。

2xパケット方式は、1xパケット通信を2つに束ねることにより、さらにデータ通信速度を向上させて います。

数分間程度電波が弱くなったり途切れたりしても、できるだけ回線を維持し、より信頼性の高い通信環 境を実現します。

ご利用になるには、ウィルコムの2xパケット方式対応の料金コースにご契約いただき、専用のアクセスポイントに接続してください。

### 1xパケット方式(イチエックス)

ウィルコムが提供している最大通信速度32kbpsの通信方式です。情報をパケット(小包)に分割して、 パケット単位で情報をやりとりする方式です。

数分間程度電波が弱くなったり途切れたりしても、できるだけ回線を維持し、より信頼性の高い通信環 境を実現します。

ご利用になるには、ウィルコムの1xパケット方式対応の料金コースにご契約いただき、専用のアクセスポイントに接続してください。

### 64kPIAFS方式(ベストエフォート)

ウィルコムが採用している最大通信速度64kbpsの通信方式です。 基地局の利用状況や電波の状況により、64kbpsと32kbpsの2つの通信速度をフレキシブルに選択し、 つながりやすく切れにくい通信環境を実現します。

#### 32kPIAFS方式

PHSの通信標準規格で最大速度32kbpsの通信方式です。 PIAFS対応のターミナルアダプタ(TAP)やPHSを用いたアクセスポイントに接続することにより、 32kbpsの高速データ通信が可能です。

ウィルコムのデータ通信に関するお問い合わせ(2006年4月現在) 本電話機から 局番なしの157(無料) 一般電話・公衆電話から 0120-921-157(無料) 受付時間(日・祝日も受付):9:00~21:00

# データ通信の準備

# USBドライバのインストール

本電話機とパソコンをUSBケーブルで接続してデータ通信を行うには、あらかじめ、 本電話機をモデムとして動かすためのドライバをパソコンにインストールする必要が あります。

※AH-J3001V/AH-J3002Vをお使いで、パソコンにドライバをインストールされ ている場合は、新たにドライバをインストールする必要はありません。

## ■本電話機の対応OSについて

本電話機と接続可能なパソコンの対応OSは以下のとおりです。ただし、すべての パソコンについての動作を保障するものではありませんのであらかじめご了承くだ さい。

### Windows

デ

ータ通信を行う

デ

ータ通信の準備

Windows XP Professional Windows XP Home Edition Windows 2000 Professional Windows Me

#### Macintosh

Mac OS X v10.1.5~v10.4.1, v10.4.3~v10.4.5 Mac OS 9 v9.2~v9.2.2

## ご注意

- ●以下の場合はサポート対象外となりますのであらかじめご了承ください。 ・自作したパソコンをご使用の場合
- ・対応OSがプレインストールされていないパソコンをご使用の場合
- ・OSをアップグレードしたり、OSを入れ替えたパソコンをご使用の場合
- ・パソコンのハードウェアとOSとの相性により正常に動作しない場合
- ・パソコンの設定や環境によって正常に動作しない場合
- ・増設したUSB端子をお使いの場合
- ・USBハブなどを経由して接続している場合
- ・パソコンに本電話機以外のUSB機器が接続されている場合
- ドライバのインストール方法は、お使いのパソコンのOSによって異なります。
- ●Windows XPの場合 (☞5-5ページ)
- ●Windows 2000の場合 (☞5-9ページ)
- ●Mac OS Xの場合(☞5-13ページ)
- ●Mac OS 9の場合(☞5-15ページ)
- ・Windows Meをご利用の場合のドライバのインストール方法については付属のCD-ROM をご覧ください。
- 本電話機はWindows98SEのインストールされているパソコンとの接続に対応しておりません。また、動作保証もいたしかねます。あらかじめご了承ください。
   WindowsはMicrosoft Corporationの、Macintosh、Mac OSはApple Computer.
  - Inc.の登録商標です。

## Windows XPの場合

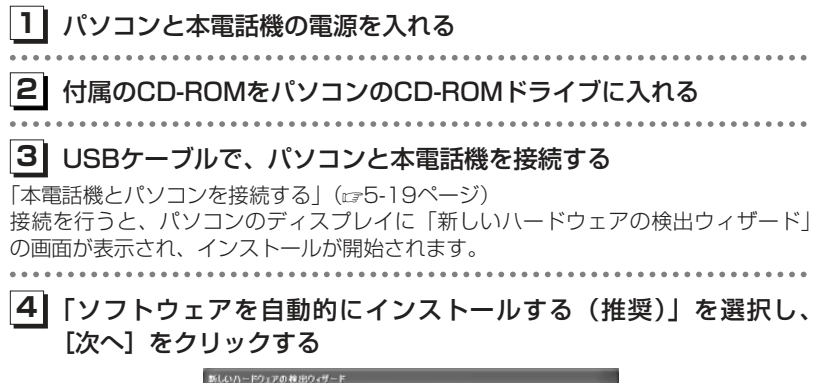

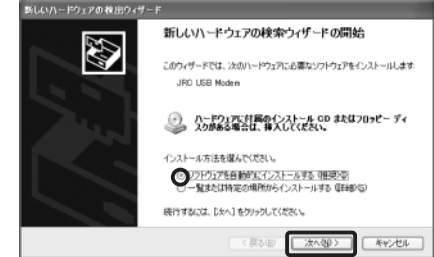

ドライバのインストールが開始されます。

デ

タ

通

に信を行う

次ページへつづく▶

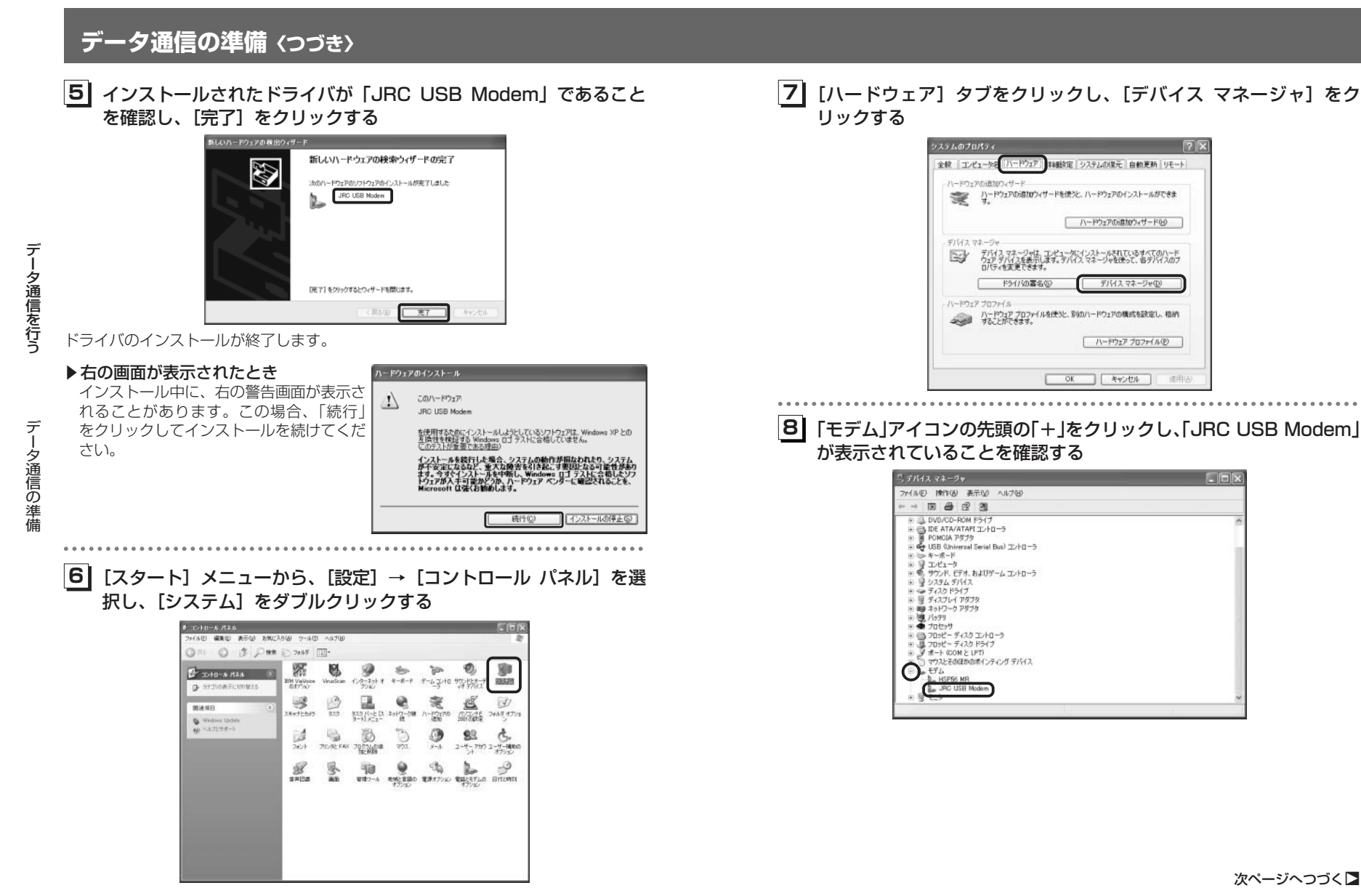

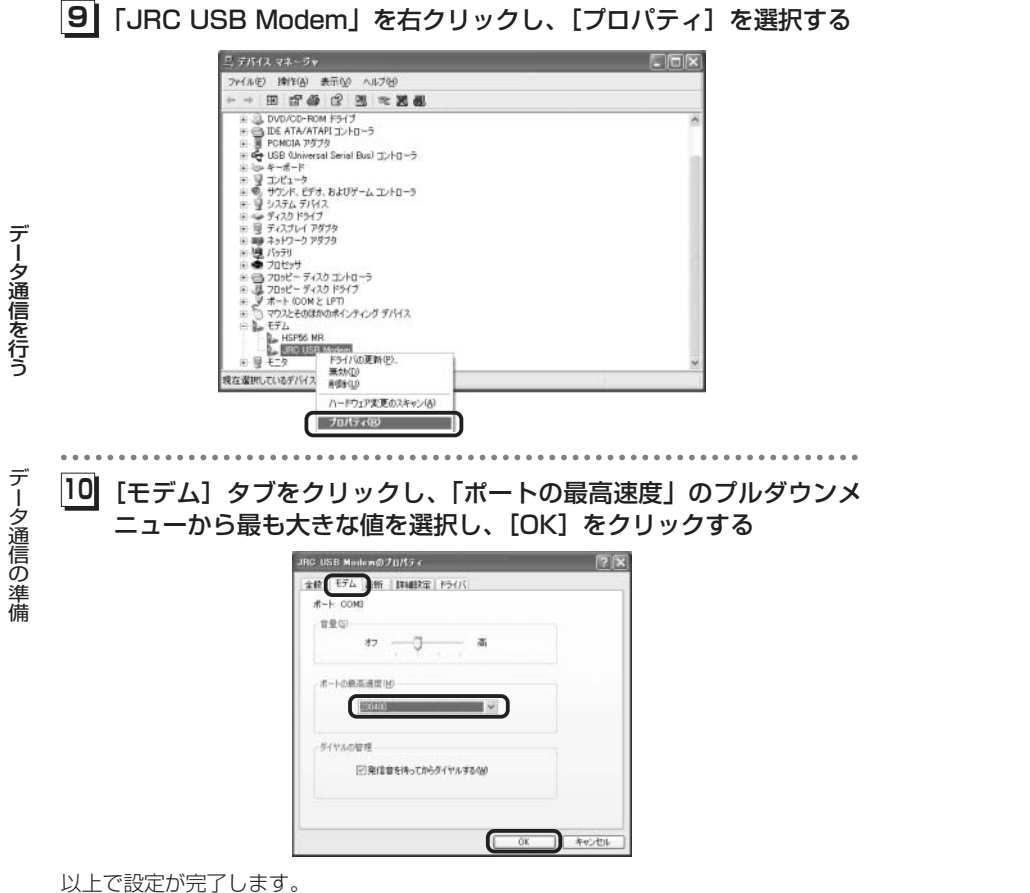

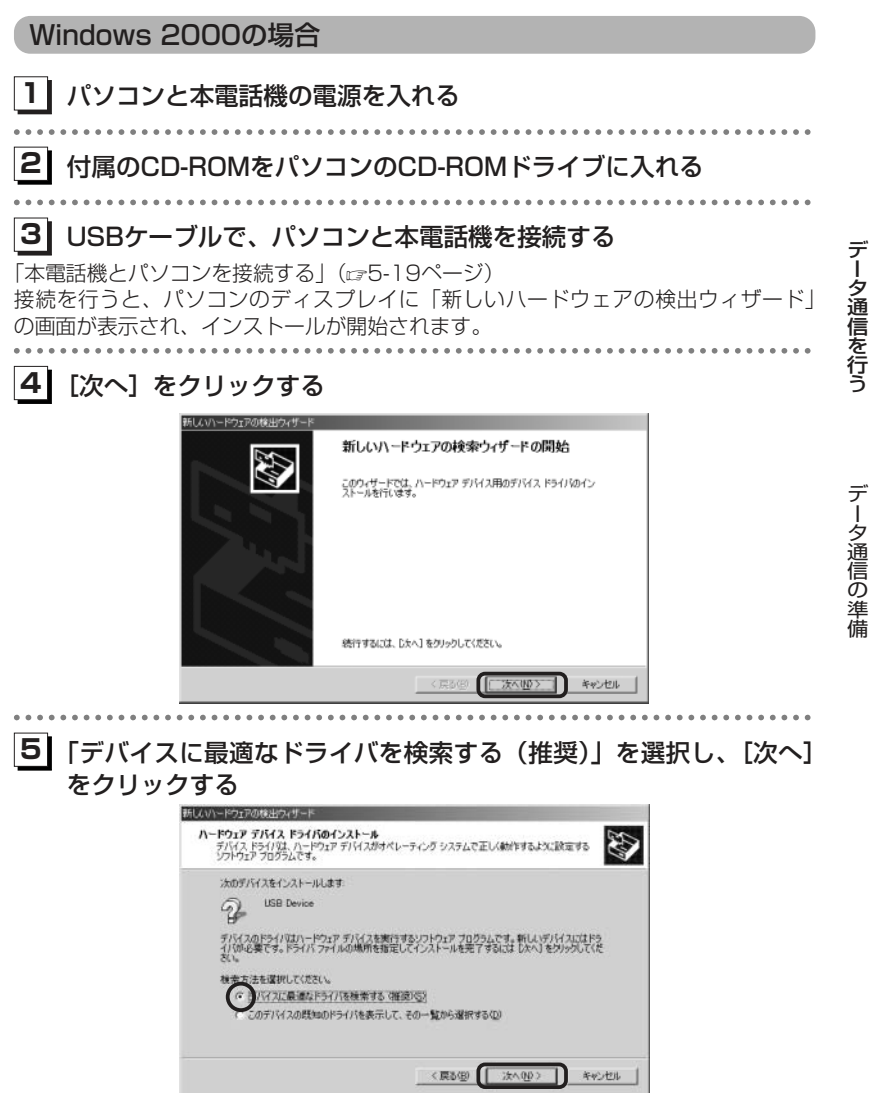

次ページへつづく▶

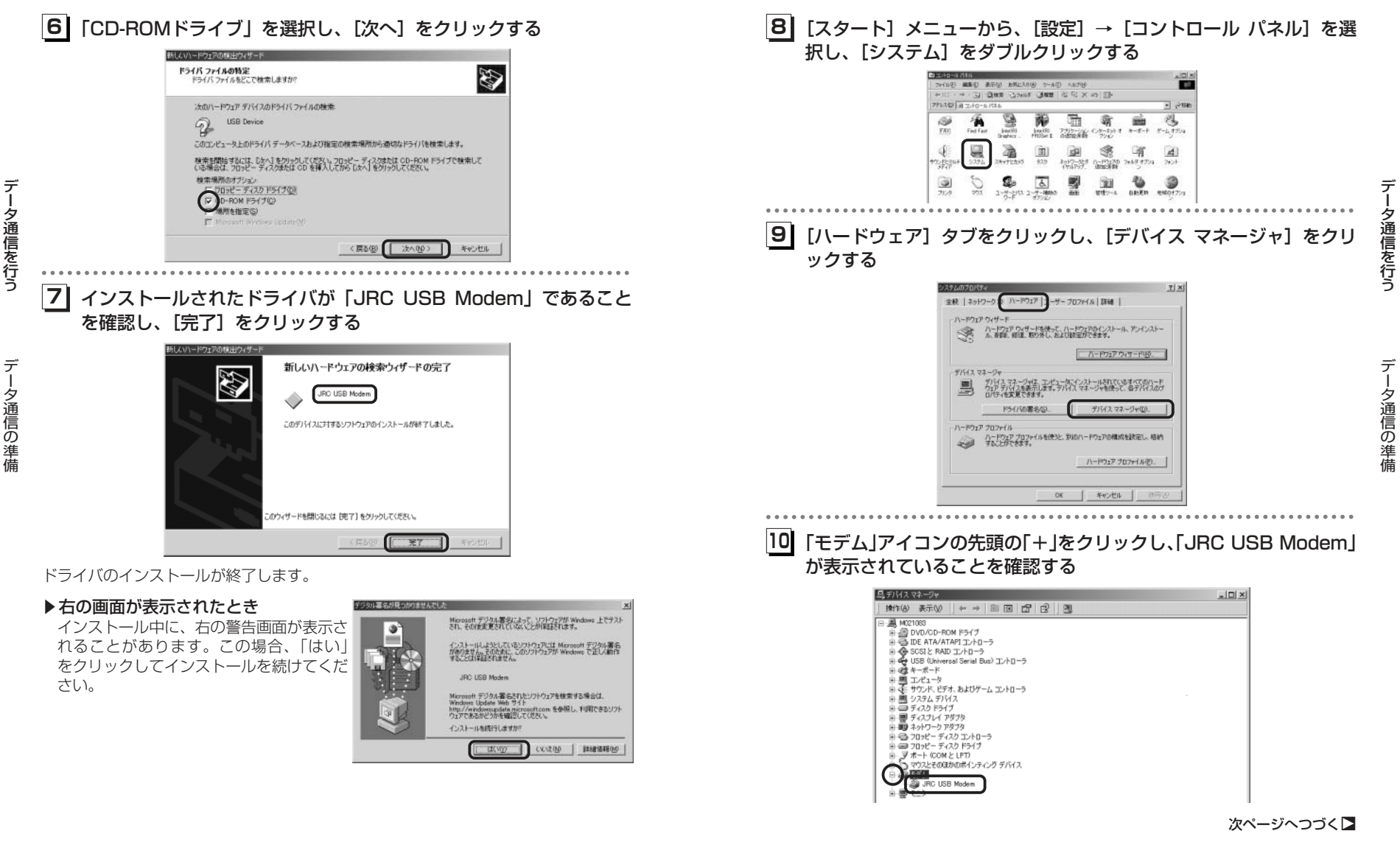

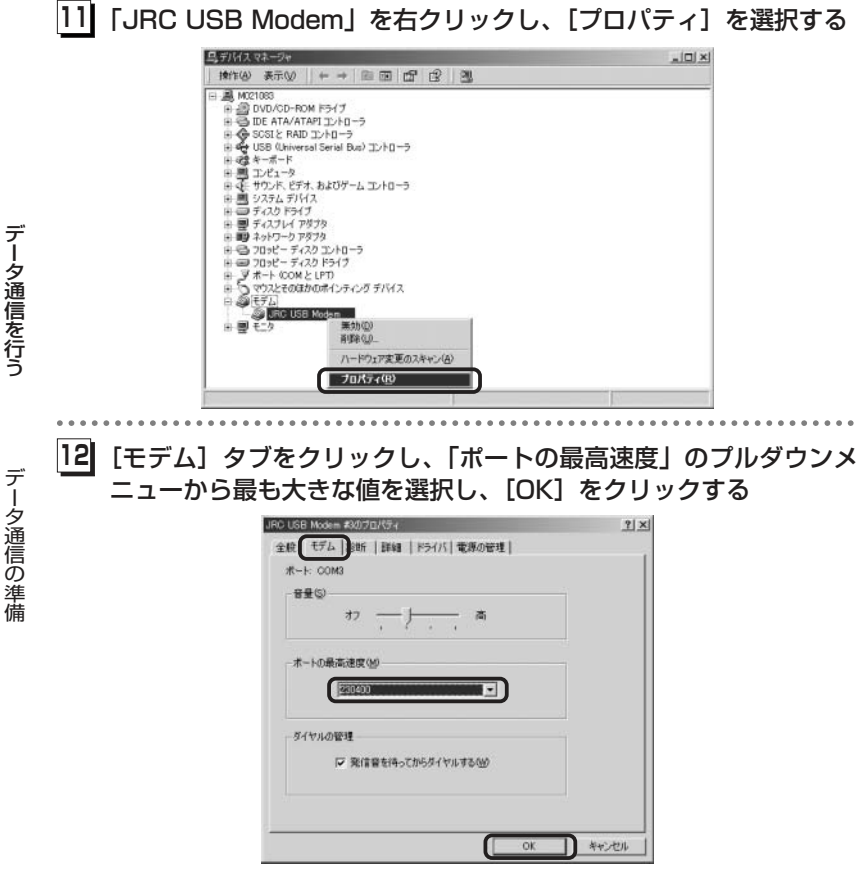

以上で設定が完了します。

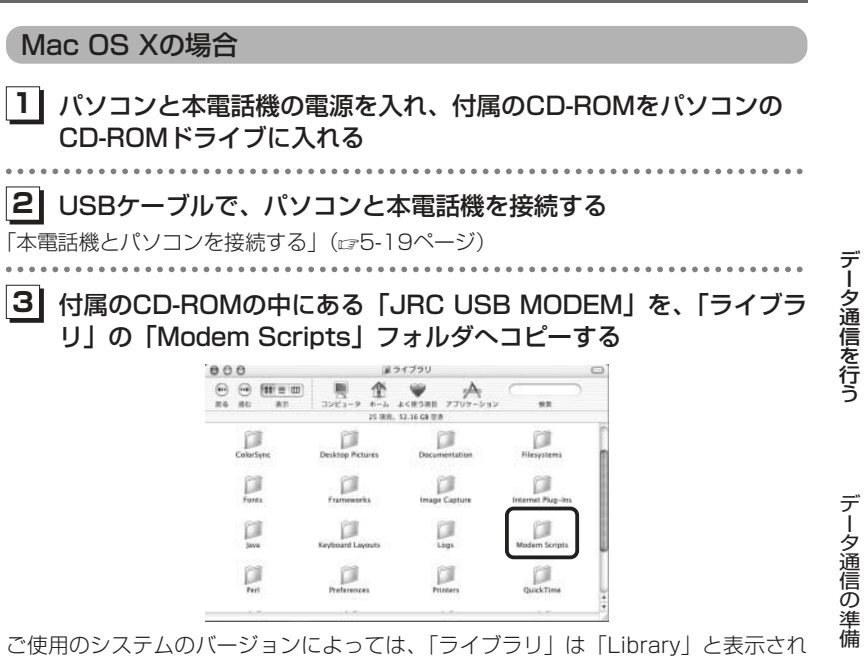

ご使用のシステムのバージョンによっては、「ライブラリ」は「Library」と表示されています。

## [4]「システム環境設定」から「ネットワーク」を選択し、「表示」プル ダウンメニューから「USBモデム」を選択する

「表示」ブルダウンメニューに「USBモデム X」(Xは任意の数字)と表示されることもあります。

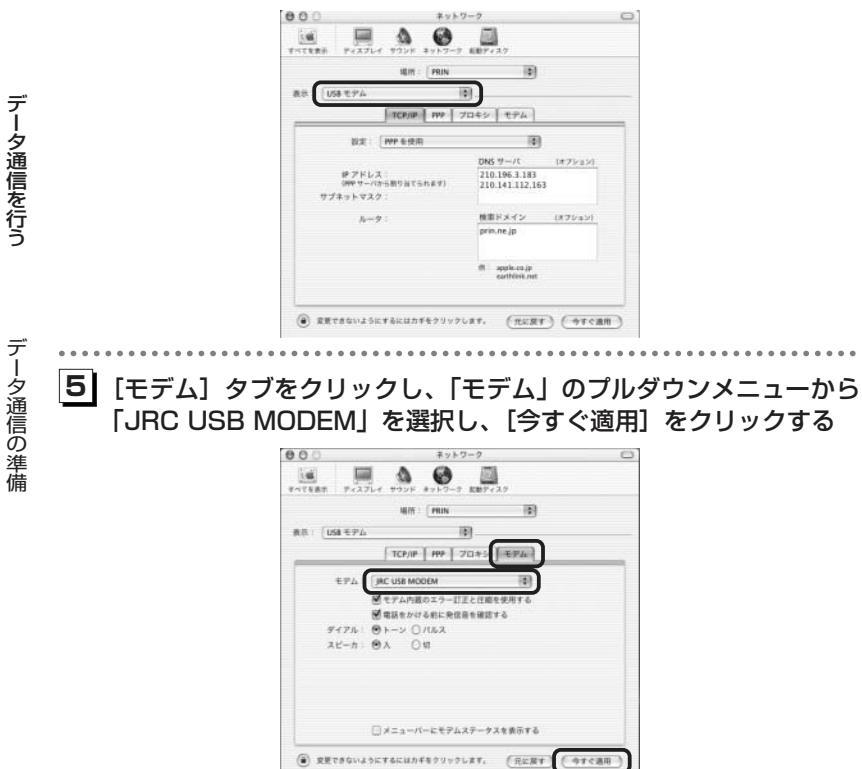

以上で本電話機をモデムとして動かすための準備が終了します。

| Mac OS 9の場合                                                                                   |                                                                                           |                                                                                                    |                                                                                                    |                                       |           |
|-----------------------------------------------------------------------------------------------|-------------------------------------------------------------------------------------------|----------------------------------------------------------------------------------------------------|----------------------------------------------------------------------------------------------------|---------------------------------------|-----------|
| 1 パソコンと本電<br>CD-ROMドラィ                                                                        | 話機の電源<br>ノブに入れる                                                                           | を入れ、<br>る                                                                                                    | 、付属のCD                                                                                                    | -ROMをパソコンの                            |           |
| <ul> <li>2 USBケーブルで<br/>「本電話機とパソコンを招</li> <li>3 付属のCD-ROM<br/>フォルダ」の「私<br/>ダヘコピーする</li> </ul> | 、パソコン<br><sub>接続する」(ロ</sub><br>1の中にある<br>機能拡張」                                            | ノと本電<br>☞5-19ペ<br>る「JR(<br>フォルク                                                                                                    | 話機を接続<br>ージ)<br>C USB MO<br>ダ内の「Moo                                                                                                    | する<br>DEM」を、「システム<br>dem Scripts」 フォル | データ通信を行う  |
|                                                                                               | Actives Controls<br>Global Color Files<br>FEU L Gravito<br>792-742637744<br>FEC #182072=7 | Apple 18 and 10 and 10 | Dif Anta annoir<br>Dif Anta annoir<br>Dobait Stript<br>Oost The Common<br>Out Common<br>Out |                                       | うデータ通信の準備 |

次ページへつづく► 5-15

5-14

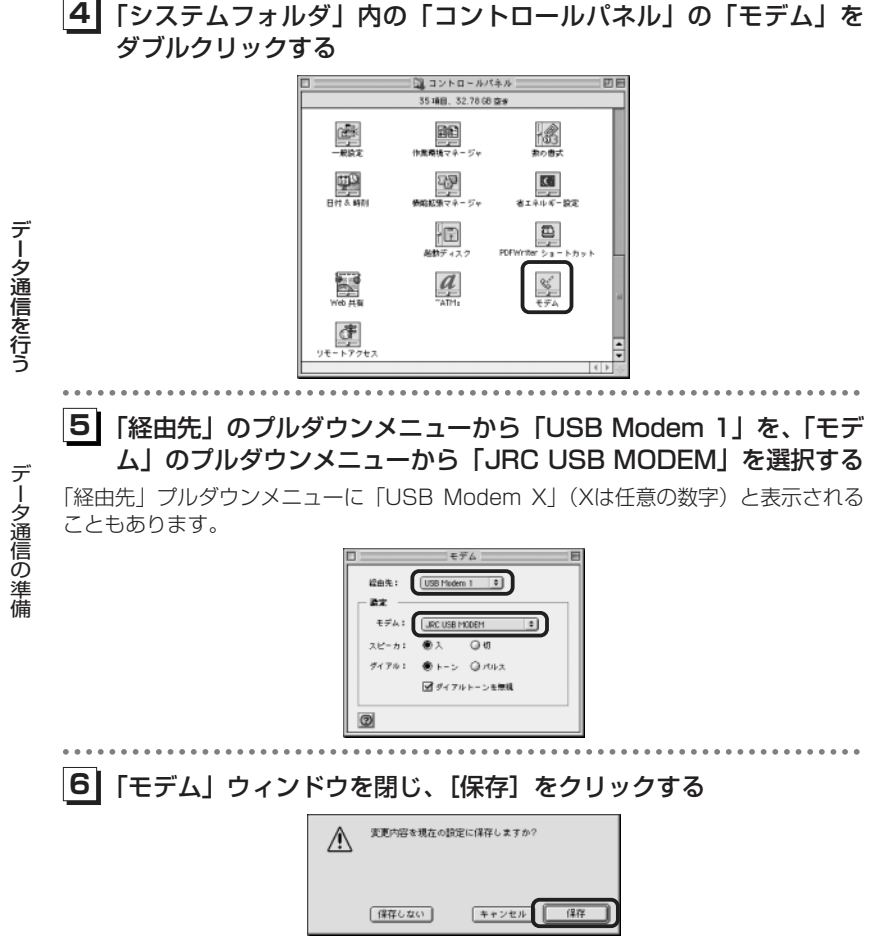

以上で本電話機をモデムとして動かすための準備が終了します。

## ■Windowsでご利用になる場合のご注意

- ●インストール時に割り当てられるCOMポート番号が、パソコンによっては内蔵モ デムや赤外線ポート(IrDA)のCOMポート番号と重なってしまう場合がありま す。重なった場合、正常に動作しなくなりますので、内蔵ポート、赤外線ポート (IrDA)をデバイスマネージャ上で「使用不可」にするか、モデムポート先を変 更してからお使いください。
- ●AH-J3003Sはモデムとしてインストールされますが、既に複数のモデムがイン ストール済みのパソコンにインストールした場合、正常に動作しなくなることが あります。このような場合は、既にインストール済みの各種モデムを、「モデムの プロパティ」から削除してください。
- ●Windows XP搭載のパソコンを本電話機と接続するとき、パソコンがモデムとして認識するのにしばらく時間がかかります。そのため、本電話機との接続の直後に通信を開始しようとすると正常に動作しませんのでご注意ください。本電話機と接続後、10秒ほど時間をおいてから使用してください。
- ●Windows XP、Windows 2000でお使いの場合、ダイヤルアップ接続やターミ ナルソフトなどによりCOMポートをオープンした状態でUSBケーブルを抜くと、 パソコンの動作がやや不安定になることがあります。USBケーブルを抜いたあと は、10秒ほど時間をおいてから再度USBケーブルを差し込むようにしてください。

## ■Macintoshでご利用になる場合のご注意

●Mac OSでお使いの場合、リモートアクセスやターミナルソフトなどにより COMポートをオープンした状態でUSBケーブルを抜くと、システムの状態が不 安定になります。USBケーブルは、必ずMacintosh側でCOMポートをクローズ (接続断)したあとに抜いてください。また、このような操作を行った場合には、 Macintoshを再起動してください。

## ■サポートWebサイトのお知らせ

●インストールがうまくいかない場合には、サポートWebサイトのQ&Aもご覧く ださい。

サポートWebサイト http://www.jrcphs.jp/ このサイトへはパソコンからアクセスしてください。 デ

# データ通信の準備 (つづき)

# ■USBドライバが誤認識された場合の対処法(Windows XPおよび Windows 2000)

インストールを中断し、USBドライバが誤認識されてしまった場合は、デバイスマネージャから誤認識された「USB Device」を削除し、再度USBドライバのインストールを行います。(下記の画面はWindows XPの場合の例ですが、操作はWindows 2000の場合も同様です。)

 パソコンと本電話機の電源を入れ、 USBケーブルで接続する
 デバイスマネージャを表示させる (Windows XPの場合:5-6ページの 手順6~7、Windows 2000の場

### 合:5-11ページの手順8~9) ③「モデム」アイコンの先頭の「+」を クリックする

先頭に「!」の付いた「USB Device」 が表示されています。

データ通信の準備

デ

夕通信を行う

| 5) J 119 X YA - 24                                                                                                    |  |
|----------------------------------------------------------------------------------------------------|--|
| ファイル(日) 横竹街 進示(日) へルクゼ                                                                                                    |  |
| + - = ### 8 3 = <b>2</b> 4                                                                                                    |  |
| $\begin{array}{c} = \prod_{i=1}^{N} \prod_{j=1}^{N} \sum_{i=1}^{N} \sum_{j=1}^{N} \sum_{i=1}^{N} \sum_{j=1}^{$ |  |

# ④「USB Device」を右クリックし、[削除]を選択する

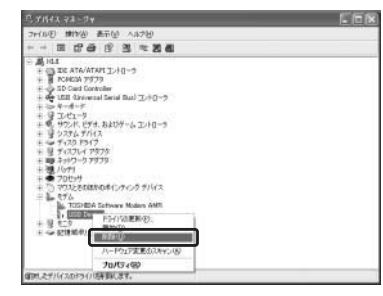

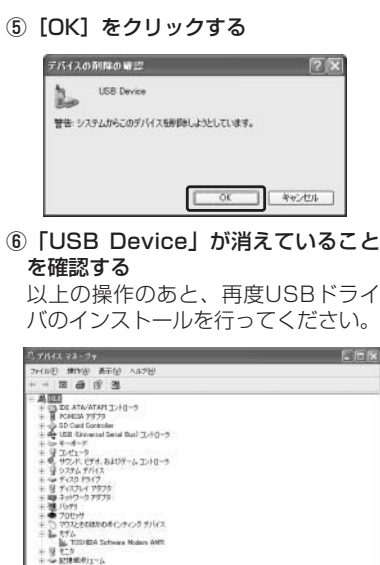

# 本電話機とパソコンを接続する

USBケーブル(Mini-B対応)で、パソコンと本電話機を接続します。

 パソコンを起動し、パソコンのUSBポートにUSBケーブルのコネ クタを接続する

 本電話機のUSB端子のカバーを外し、USBケーブ ルのコネクタ(Mini-B)をUSB端子にまっすぐ差 し込む

確認音が鳴り、ディスプレイに「Ш」が点灯し、「データ通信 OK」と表示されます。 データ通信を行う

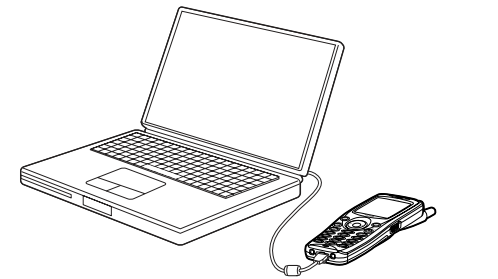

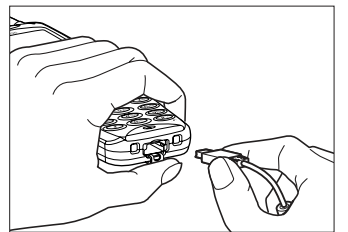

データ通信の準備

USB端子のカバーを押さえて、USBケ ーブルを差し込んでください。

### お知らせ

- ●USBケーブルを外すときは、接続と逆の順序で行ってください。
- ●本電話機よりUSBケーブルを外すと、「Ⅲ」が消灯し、「データ通信 OFF」と表示されます。
- ●USBケーブルでパソコンと接続中に、パソコンから充電することもできます。ただし、 Mac OS Xをご利用の場合、USBケーブル経由でパソコンから充電することはできません。(☞6-7ページ)
- ●USB充電を「OFF」に設定してパソコンに接続した場合、データ通信を行っていなくて も電池を消費して待ち受け時間が短くなることがあります。また、本電話機の電源を切 った状態でも、USB充電を「OFF」に設定してパソコンに接続した場合は、電池を消費 して待ち受け時間が短くなることがあります。
- ●ご利用になるOSによっては、最初に接続してドライバのインストールを行ったUSB ポート以外のUSBポートに接続した場合、再度ドライバのインストールや設定が必要 となる場合があります。

# 64kPIAFSの選択 [メニュー87]

64kPIAFS通信の方式を、ベストエフォート方式とギャランティ方式から選択します。 ウィルコムと公衆サービスの契約をされている場合は、ベストエフォートに設定して ください。

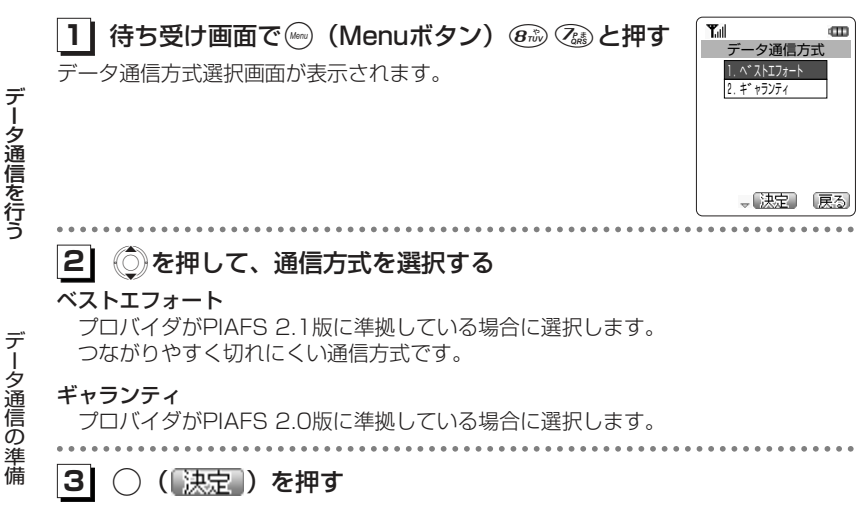

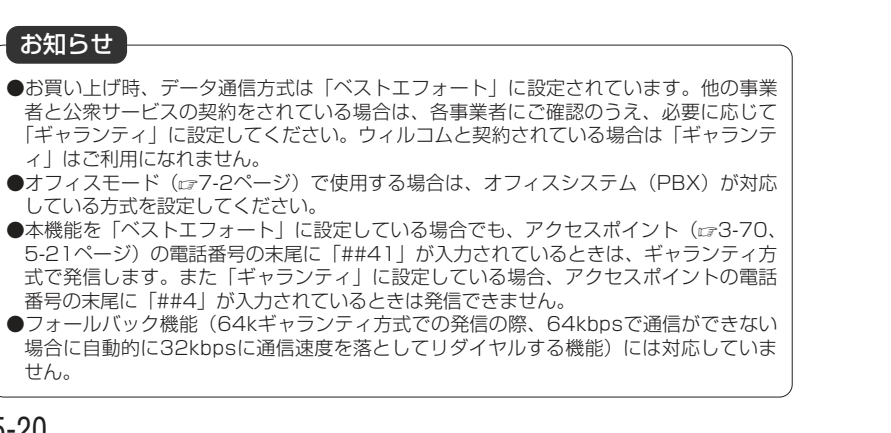

## 通信方式の設定

ますのでご注意ください。

本電話機での通信方式の設定とは別にパソコン側で、どのアクセスポイントに接続す るかによって、通信ソフトの設定を変える必要があります。

### ■パソコンの通信ソフトの設定を変えるには

パソコンなどでアクセスポイントの電話番号を入力するとき、続けて下表の番号を 入力します。

発信者番号通知(定6-21ページ)の設定に関係なく本電話機の電話番号がアクセ

※4xパケット方式、2xパケット方式、1xパケット方式、フレックスチェンジ方式

対応の料金コースをご利用のお客さまは、32kPIAFS、64kPIAFSで通信を行

う場合、パケットごとの課金ではなく時間で課金されるため、別途料金が発生し

| アクセスポイント            | 電話番号に続けて |
|---------------------|----------|
| フレックスチェンジ方式*        | ##7      |
| 4xパケット方式*、2xパケット方式* | ##64     |
| 1xパケット方式*           | ##61     |
| 64kPIAFS(ベストエフォート)  | ##4      |
| 64kPIAFS(ギャランティ)    | ##41     |
| 32kPIAFS            | ##3      |

スポイントに通知されますので、あらかじめご了承ください。

データ通信を行う

# お知らせ

- ●データ通信を行うための詳しい設定や操作は、お買い求めのパソコン、PDA、通信ソフトの取扱説明書をご覧ください。なお、ダイヤルアップの設定については、付属のCD-ROMの「AH-J3003S ダイヤルアップ設定ガイド」をご覧ください。
- ●64kPIAFS方式をご利用になる場合は、「64kPIAFSの選択」(☞5-20ページ)もご覧 ください。

|        | テータ通信の発信                                                                                                    |                                                                 |
|--------|----------------------------------------------------------------------------------------------------|-----------------------------------------------------------------|
|        | <ol> <li>USBケーブルで接続したパソコンでデータ通信の発<br/>信操作をする</li> <li>通信方式の種別がアイコンと文字で表示され、発信先の電話番号が<br/>点滅します。</li> </ol>                                                                           | Tul USBARK C S2 k P I A F S                                     |
| データ通   | <ul> <li>●表示されるアイコン</li> <li>「ビニフレックスチェンジ方式</li> <li>PT: 4xパケット方式/2xパケット方式/1xパケット方式</li> <li>「ビニクォート)</li> <li>「ビニクォート)</li> <li>「ビニクシティ)</li> <li>「コンティ)</li> <li>「コンティ)</li> </ul> | 033123XXXX<br>32kPIAFSで通信<br>中の場合                               |
| 信を行う   | アクセスポイントに接続すると、ディスプレイに通信時間が表示さ<br>れます。                                                                                                    | <b>下山 昭都部</b><br>デージ通信<br>00:15 32kPIAFS<br>7月 6日 (火)<br>10時30分 |
| データ通信の | 21 パンコンかに切除提供セオス                                                                                                    |                                                                 |
| の発信    | 「ニ」ハンコノからり助的採TFを90<br>ディスプレイに「通信終了」と表示され、待ち受け画面に戻ります。                                                                                                    | 通信終了<br>03:30                                                   |

# ご注意

- ●本電話機をパソコンと接続してパソコンでデータ通信を行っている最中は、電話機単体 でのインターネット接続やEメールの送受信はできません。
- ●電話機単体でインターネット接続やEメールの送受信を行っている最中は、本電話機を パソコンと接続してのパソコンでのデータ通信はできません。

- ■ダイヤルアップ接続時に「エラー 692:」のメッセージが表示され、 接続できない場合の対処法(Windows XP)
  - インストールされたUSBドライバの、モデムに対するハードウェア設定を変更します。

モデムの構成

最高速度 (bps)(M): モデム プロトコル(史) ハードウェアの根能

①パソコンと本電話機の電源を入れ、 USBケーブルで接続する ② [スタート] メニューから [接続] → [すべての接続の表示]を選択し、利 用するダイヤルアップ接続のアイコン を右クリックし、「プロパティ」を選 択する

#### ④ 「ハードウェアの機能」の項目にチェ ックが入っているかどうかを確認し、 [OK] をクリックする

チェックが入っていない場合は、下の 画面のようにすべてにチェックを入れ てください。

| 1.2.000/00000                |                                                                                                    | (1)E&    |
|------------------------------|----------------------------------------------------------------------------------------------------|----------|
| SHARE WERE ARE ARE SHELDED I | - SO BABIES ANTO                                                                                                    | 1        |
| 011 0 5 2 == 1.7             | 17 m-                                                                                                    |          |
| PLID a toro-see              |                                                                                                    | - (C) 14 |
| CANCELLAND STATE             | #1088#410-3+1                                                                                                    |          |
| to all address of the        | h                                                                                                    |          |
| 9 8-1/188722323 B-8          | 6,217                                                                                                    |          |
| CONTRACTOR                   |                                                                                                    |          |
| NO CONTOGREERIS 844          | &Fy7                                                                                                    |          |
| La conscience av             | e*                                                                                                    |          |
| -                            |                                                                                                    |          |
| 100 0                        | and the second second s |          |
| D States                     | 31-03032                                                                                                    |          |
| () Prisonel                  | 20-10-0000                                                                                                    |          |
| @ recourse                   | ERACI INC.                                                                                                    |          |
| 114                          | 10-21/22-2000 0000                                                                                                    |          |
| Contraction of the second    |                                                                                                    |          |
| 983H<br>80762v7              |                                                                                                    |          |
| UB5. 7947P34-0               |                                                                                                    |          |
| TOD-BDA Software Musice      |                                                                                                    |          |

## ③ 【構成】 をクリックする

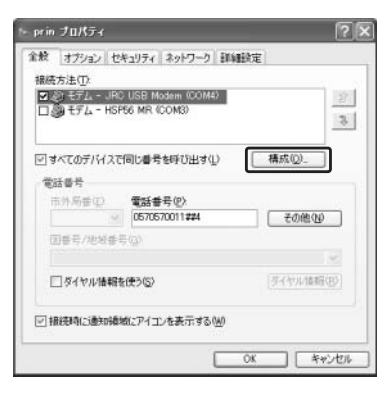

JRC USB Modern (COM4) シリードウェア フロー制御を行うい ●モデムによるエラー制御を行う(合) 回モデムによるデータ圧縮を行う(2) ロターミナル ウィンドウを表示する(S) シモデム スピーカーを使う(の) OK キャンセル デ

夕通信を行う

デ

ータ通信の発信

## ⑤ [OK] をクリックする

| 構成方法()2<br>■ ③ モデム - JRA<br>□ ③ モデム - HSF | USB Modem (COM4)<br>56 MR (COM3) | 1          |
|-------------------------------------------|----------------------------------|------------|
| 「すべてのデバイスで<br>常好きそう                       | 同じ書号を呼び出す(1)                     |            |
| 市外局価値                                     | 電話書号(2)。<br>0570570011##4        | その他心       |
| 回春号/池彩香                                   | 5 (Q)                            |            |
| □ダイヤル情報                                   | 2使う(2)                           | 「生くヤル情報(性) |
| ☑ 接続時に通知機                                 | 戯にアイコンを表示する(例)                   |            |

| データ通信の着信                                                                               |                                      |
|----------------------------------------------------------------------------------------|--------------------------------------|
| <b>〕 着信音が鳴る</b><br>公衆モードで設定した着信音が鳴ります。(☞2-105ページ)<br>着信ランプが点滅します。                      | T.II USDAAF<br>32kpiafs              |
| ▶ USBケーブル未接続のときには<br>④ を押すか、USBケーブルを接続してパソコンで着信の操作を<br>するまでは、着信音が鳴り続けます。 ④ での応答はできません。 | 033123XXXX<br>32kPIAFSで通信            |
| 2 パソコン側でデータ着信の操作を行う                                                                    | 中の場合<br><b>工</b> 照離<br>デー9通信         |
| 通信が開始されると、ディスプレイに通信時間が表示されます。                                                          | 00:15 32kPIAFS<br>7月 6日(火)<br>10時30分 |
|                                                                                        |                                      |

データ通信を行う

# お知らせ

●USBケーブルでパソコンと接続されていない状態で、相手から着信があったときに応答 せずに相手側からの着信が切れると、不在着信となり、待ち受け画面に「**B**」が点灯し ます。相手の電話番号などが着信履歴(☞2-7ページ)に記録されます。